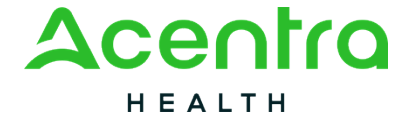

## WV IMS Provider Portal: Create a New Incident

| Job Aid Title: WV IMS Provider Portal: Create a New Incident                                                                                                    | Job Aid Number: WV.IMS.ANG.JA.002              |  |  |
|----------------------------------------------------------------------------------------------------|------------------------------------------------|--|--|
| Date Published: 6/4/2024                                                                                                    | Approved by: Johanna Mulbah, Barbara Recknagel |  |  |
| References: Atrezzo Provider Portal Assessment User Guide                                                                                                    |                                                |  |  |
| <b>Purpose</b> : Follow these steps to utilize the Atrezzo Create a Case Wizard for creating new incident requests in the Atrezzo Provider Portal and managing provider follow-ups. |                                                |  |  |

## **Table of Contents**

| Create an Incident                    | 1   |
|---------------------------------------|-----|
| Document a Simple Incident            | 4   |
| Document a Critical Incident          | 6   |
| Documenting a Notification of Death   | 8   |
| Reviewing the Message Center          | 10  |
| 22 Follow-Up Required Review          | .11 |
| Q3 Provider Incident Follow-up Review | .12 |

| Create an Inc                          | cident                                                                                                    |
|----------------------------------------|----------------------------------------------------------------------------------------------------|
| Click Create<br>Case                   | Acontro Home Cases Create Case Consumers Setup Message Center   Reports Preferences Search by # Q (? -                                                                               |
| Select<br>Case Type:                   | New Assessment Case         CENTRAL WEST VIRGINIA AGING SERVICES, INC. (CM)         WV Incident Management         -           Requesting Provider         Incident Report         - |
| Case                                   | Step 1     Step 2       Case Parameters     Consumer Information                                                                                                    |
| Contract: WV<br>Incident<br>Management | Case Type *<br>Assessment O UM                                                                                                    |
| Click Go To<br>Consumer<br>Information | Case Contract *     Assessment Case Type *       WV Incident Management     Incident Report                                                                                          |
|                                        | Cancel Go To Consumer Information                                                                                                    |

| Enter<br>Consumer<br>Information:<br>Last name                  | New Assessment Case     CENTRAL WEST VIRGINIA AGING SERVICES, INC. (CM)<br>Requesting Provider     WV Incident Management<br>Incident Report     -       Step 1     Image: Step 2     Consumer Information     -                                                                                                    |
|-----------------------------------------------------------------|----------------------------------------------------------------------------------------------------|
| and DOB                                                         | Consumer Information/ Search Consumer CONSUMER ID LAST NAME FIRST NAME (MIN 1ST LETTER) DATE OF BIRTH                                                                                                    |
| Click <b>Search</b>                                             | Cancel Search                                                                                                    |
| Locate<br>appropriate<br>consumer<br>and click<br><b>Choose</b> | New Assessment Case       CENTRAL WEST VIRGINIA AGING SERVICES, INC. (CM)       WV Incident Management       Incident Report         Bits 1       Image: Strip 2       Strip 2       Image: Strip 2       Image: Strip 2         Case Parameters       Consumer Information       Consumer Information       Consumer Information         Consumer Information/ Search Consumer/ Results       Consumer Information       DATE OF BIRTH         Consumer Information       LAST NAME       FIRST NAME (MIN 1ST LETTER)       DATE OF BIRTH         Cancel       Cancel       Search                                                                                                    |
|                                                                 | Name A         DDB &         Address &         Consumer ID &         Contract &         Case Count &         Actions           Fozzy Bear         01/01/1950         123 Main St Charleston,WV         TEMP001762024040800001         West Virginia         2         Choose                                                                                                    |
| Verify<br>information<br>then Click<br><b>Create Case</b>       | New Assessment Case         CENTRAL WEST VIRGINIA AGING SERVICES, INC. (CM)<br>Requesting Provider         WV Incident Management<br>Incident Report         Fozzy Bear ( )<br>01/01/1950           Step 1         Step 2         Case Parameters         Consumer Information           Consumer Information         CONSUMER NAME         ADDRESS         DATE OF BIRTH         SSN         CONSUMER MEMBER ID                                                                                                    |
|                                                                 | Forzy Bear     123 Main St     01/01/1950     111-1111     TEMP001762024040800001       Once you click Create Case, your changes will be saved and the case will be created but not submitted.                                                                                                    |
| Expand<br>Request<br>Detail by<br>clicking the                  | CONSUMER NAME     DATE OF BIRTH     CONSUMER ID     CASE TYPE       Fozzy Bear     01/01/1950 (74 Yrs)     TEMP001762024040800001     Incident Report                                                                                                    |
| carat                                                           | Contacts / Legal Representative                                                                                                    |
| Select<br>Assessment<br>type:<br>Incident                       | CENTRAL WEST VIRGINIA AGING SERVICES, INC. (CM) / 189188/09/ / Upshur / WV      Facility     Attending Physician     Central WEST VIRGINIA AGING SERVICES, INC. (CM) / 189188/09/ / Upshur / WV      O Attending Physician     Central WEST VIRGINIA AGING SERVICES, INC. (CM) / 189188/09/ / Upshur / WV      O Attending Physician     Central WEST VIRGINIA AGING SERVICES, INC. (CM) / 189188/09/ / Upshur / WV      O Attending Physician     Central WEST VIRGINIA AGING SERVICES, INC. (CM) / 189188/09/ / Upshur / WV      O Attending Physician     Central WEST VIRGINIA AGING SERVICES, INC. (CM) / 189188/09/ / Upshur / WV      O Attending Physician     Central WEST VIRGINIA AGING SERVICES, INC. (CM) / 189188/09/ / Upshur / WV      O Attending Physician     Central WEST VIRGINIA AGING SERVICES, INC. (CM) / 189188/09/ / Upshur / WV      O Attending Physician     Central WEST VIRGINIA AGING SERVICES, INC. (CM) / 189188/09/ / Upshur / WV      O Attending Physician     Central WEST VIRGINIA AGING SERVICES, INC. (CM) / 189188/09/ / Upshur / WV |
| Report                                                          |                                                                                                    |

Λ

| Pop-up will<br>display to<br>notify of<br>important<br>alerts<br>Click <b>OK</b> to<br>dismiss after<br>review                                                                                                    |                                                                                                    | Request T be Selecte Incident R Submission A Required                            | ninder<br>ype ADW, ADW-TMH, IDDW, PCS, TBIW, TBIW-TMH<br>ed. [E]<br>eport Questionnaire Must be Completed to Comple<br>on [E]<br>d Questionnaire has been added for you to complet<br>OK                                                                                                    | Must<br>te<br>e [N]       |
|----------------------------------------------------------------------------------------------------|----------------------------------------------------------------------------------------------------|----------------------------------------------------------------------------------|----------------------------------------------------------------------------------------------------|---------------------------|
| Select the<br>appropriate<br><b>Request Type</b>                                                                                                    | Request Detail     • felds are mandatory     Assessment TYPE *     Incident Report     ADW     ADW-T | ت<br>۱<br>МН                                                                     | REQUEST TYPE CURRENT LOCATION<br>Select One Select One                                                                                                    | TBIW-TMH                  |
| Scroll to<br>Questionnaire<br>tab and<br>expand by<br>clicking the<br>carat<br>Click Q1:<br>Incident<br>hyperlink                                                                                                    | Cancel CASE                                                                                          |                                                                                  | Status Action<br>Not Started                                                                                                    | Previous Page 1 of 1 Next |
| Enter all<br>required fields<br>in the<br>Questionnaire<br>then <b>Mark As</b><br><b>Complete</b><br>when finished<br><b>Note:</b><br>Responses will<br>auto-save.<br>Changes/<br>Corrections<br>cannot be<br>made once<br>marked as<br>complete |                                                                                                    | Incident Management Question     Incident Management Question     RETURN TO CASE | 1. Staff Reporting incident: *         test         2. What is the reporter's relationship to the member?         Behavioral Support Professional         © Case Manager         Direct Care Worker/Personal Attendant         Nurse         Resource Consultant         Other         3. Providers associated with the member: •         test | S COMPLETE >              |

| When returned<br>to the case<br>page click<br><b>Submit</b> to<br>create case                                                                                                    | Contacts / Legal Representative       ``         Submitting Provider       CENTRAL WEST VIRGINIA AGING SERVICES, INC. (CM) / 1891887097 / Upshur / WV       ``         Facility       ``         Facility       ``         Attending Physician       ``         Request Detail       Incident Report         Diagnosis       ``         Documents(0)       ``         Questionnaires(1 of 1)       Q1: Incident         Notes       ``                                                                                                    |    |
|----------------------------------------------------------------------------------------------------|----------------------------------------------------------------------------------------------------|----|
| Document a Sir                                                                                                    | Note: Case status will vary based on Q1:Incident questionnaire respons                                                                                                    | es |
| Click the link to<br>follow the steps<br>of <u>Creating an</u><br><u>Incident</u><br>Within the<br><u>Questionnaire</u><br>complete<br>required<br>information<br>Select<br>Type of Incident:<br><u>Simple</u><br>Then select the<br>appropriate<br><u>Simple Incident</u><br>description. | <ul> <li>Yes No</li> <li>12. What type of Incident Occurred?*</li> <li>Abuse</li> <li>Neglect</li> <li>Exploitation</li> <li>Critical</li> <li>SImple </li> <li>12.51. Simple Incident *</li> <li>Fall without injury to member or others and does not require medical/first aid</li> <li>Behavioral event without injury to member or others</li> <li>Self-Injury not requiring medical intervention/first aid</li> <li>Accident/Injury not requiring first aid/medical intervention</li> <li>Treatment Error without negative outcomes</li> <li>COVID - No Hospitalization</li> <li>Other</li> </ul> |    |

| When all required fields have been entered select         Mark as Complete         14. Were there ary witnesses to the incident?.         Ves = No         15. Law Enforcement Notified?.         Ves = No         16. Has follow-up been completed?.         Ves = No         16. Has follow-up been completed?.         Ves = No         16. Has follow-up been completed?.         Ves = No         16. Has follow-up been completed?.         Ves = No                                                                                                    |  |
|----------------------------------------------------------------------------------------------------|--|
| When returned to the case page click Submit to create case       Contacts / Legal Representative       ``         © Submit tig Provider       CENTRAL WEST VIRGINIA AGING SERVICES, INC. (CM) / 1891887097 / Upshur / WV       ``         © Facility       ``         @ Attending Physician       ``         @ Request Detail       Incident Report       ``         @ Diagnosis       ``         @ Questionnaires(1 of 1)       Q1: Incident       ``         @ Notes       ``       ``                                                                                                    |  |
| Case will display<br>Completed<br>status Reason/<br>Outcome<br>displays<br>Closed/<br>Completed                                                                                                    |  |
| Click the         Letters/Reports         Tab to view         Incident Report         Case Overview         Letters/Reports(1)         Notes(0)         Messages(0)         File Name         File Size         Size Overview         Size Overview         Size Overview         Size Overview         Size Overview         Incident Report         File Size         Size Overview         Size Overview |  |

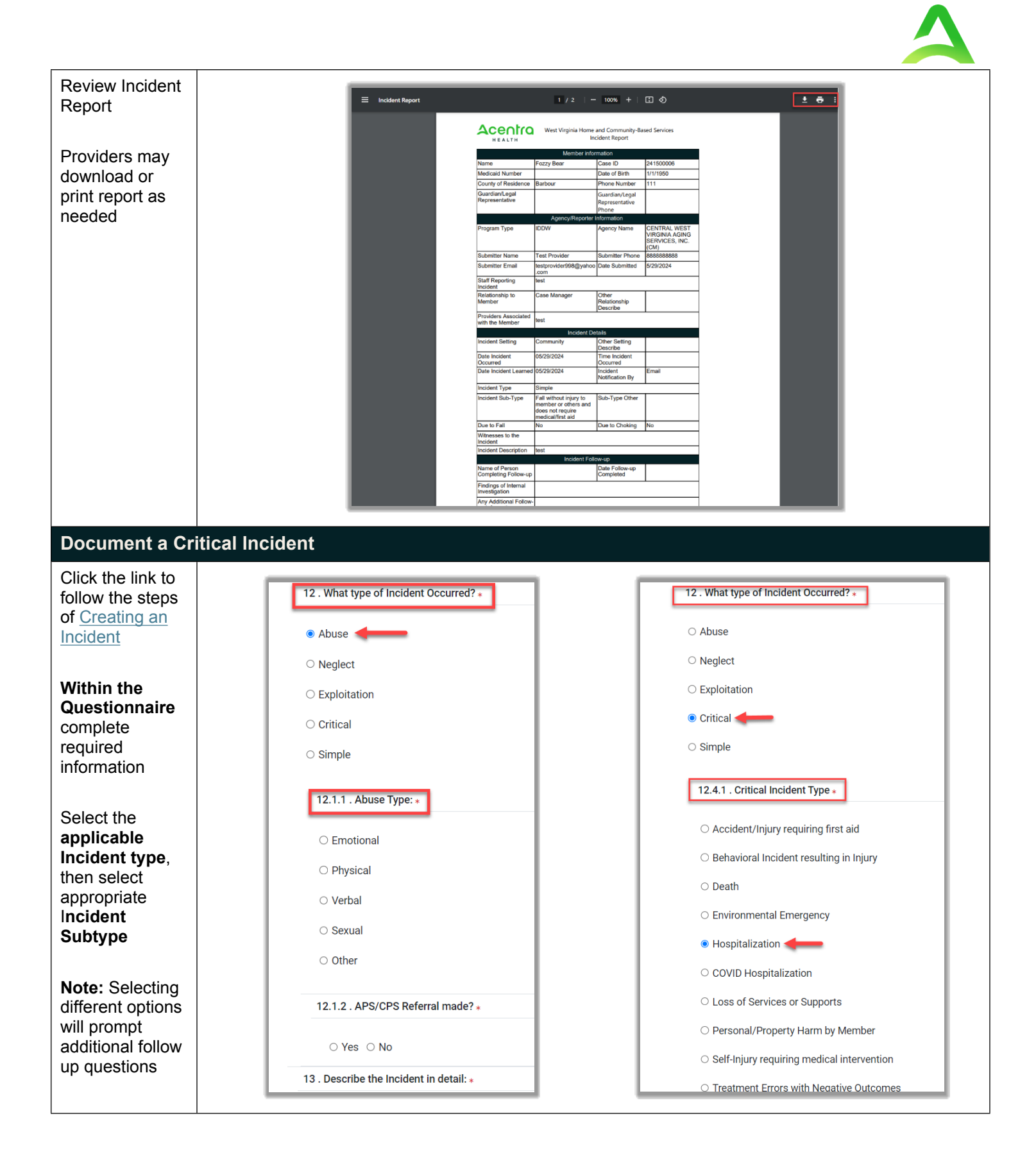

| When all<br>required fields<br>have been<br>entered select<br><b>Mark as</b><br><b>Complete</b><br>The tab will<br>close and return<br>to the case. | 13 . Describe the Incident in detal<br>Iest<br>14 . Were there any witnesses to<br>Yes No<br>15 . Law Enforcement Notified?•<br>Yes No<br>16 . Has follow-up been complete<br>Yes No<br>16 . Has follow-up been complete<br>Yes No                      | t                                                                                             |
|----------------------------------------------------------------------------------------------------|----------------------------------------------------------------------------------------------------|-----------------------------------------------------------------------------------------------|
| When returned<br>to the case page<br>click <b>Submit</b> to<br>create case                                                                          | Fozzy Bear     01/07/1502 (/4 tres)     TEMPORT/N20244440000011       © Contacts / Legal Representative         © Submitting Provider         © Facility         © Attending Physician        © Request Detail        © Diagnosis        © Documents(0) | Incident Report                                                                               |
| Case status will<br>display <b>In</b><br><b>Review</b>                                                                                              | CONSUMER NAME GENDER DATE OF BIRTH CONSUMER ID<br>FOZZY BEAT 01/01/1950 (74 Yrs) TEMP001762024040800001                                                                                                    | O1: incident                                                                                  |
| Reason-Initial<br>Incident<br>Review                                                                                                    | CASE ID CASE CONTRACT SUBMITTED ON CO<br>241500115 WV Incident Management 5/29/2024 1:40:37 PM<br>Case Overview Letters/Reports(1)                                                                                                    | DMPLETED ON REASON OUTCOME<br>Initial Incident Review<br>Notes(0) Messages(0)<br>EXPAND ALL V |
| Click the<br>Letters/Reports<br>Tab to view<br>Incident Report                                                                                      | CASE ID CASE CONTRACT SUBMITTED ON<br>PRREVIEW 241500115 WV Incident Management 5/29/2024 1:40:37 PM<br>Case Overview Letters/Reports(1)                                                                                                    | COMPLETED ON REASON OUTCOME<br>Initial Incident Review<br>Notes(0) Messages(0)                |
| Download file by clicking the link                                                                                                    | File Name IncidentReport-241500115.pdf                                                                                                    | File Size<br>392.10 KB                                                                        |

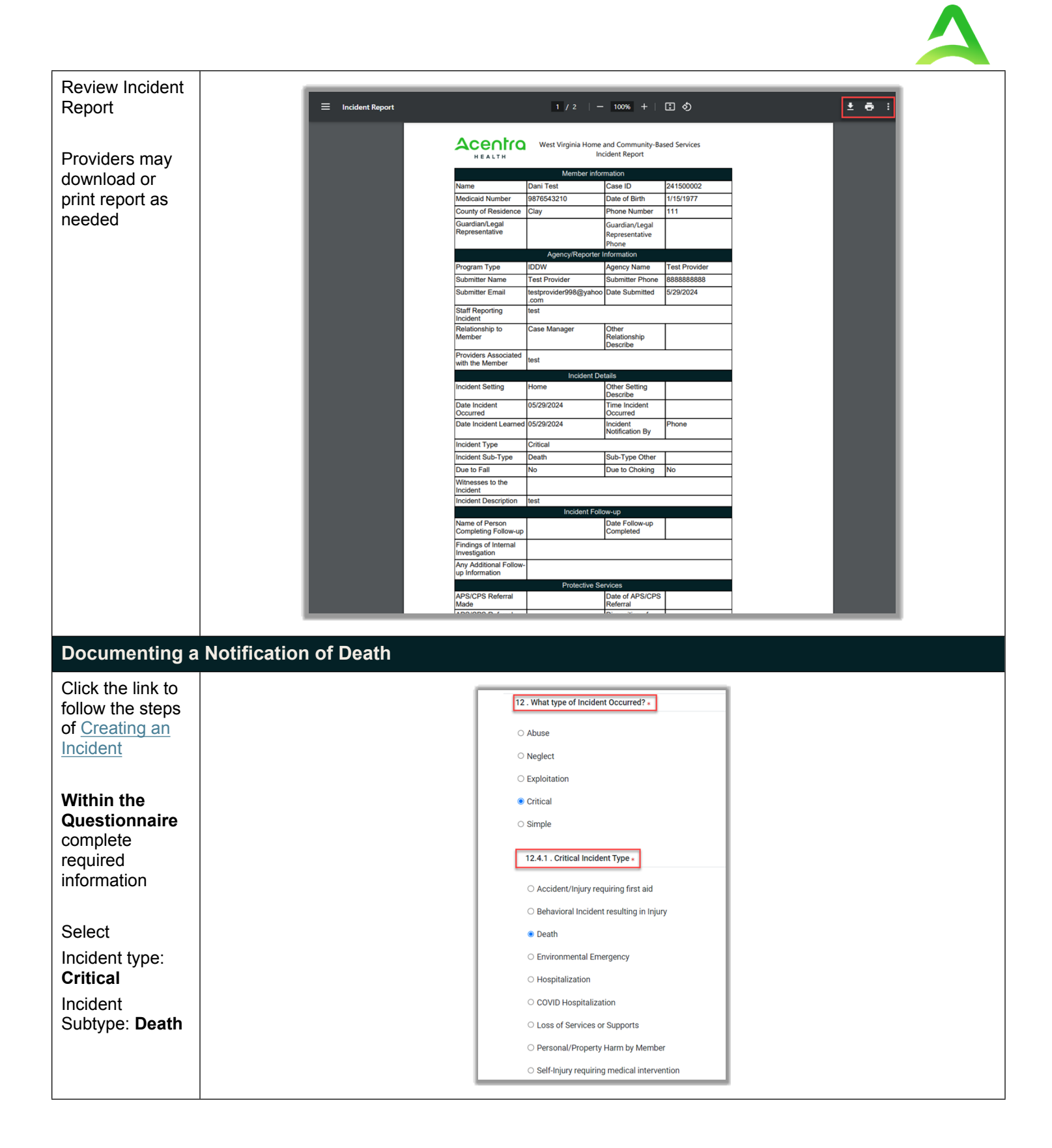

| When all<br>required fields<br>have been<br>entered select<br><b>Mark as</b><br><b>Complete</b><br>The tab will<br>close and return<br>to the case. | 13. Describe the Incident in detail: .         Itest         14. Were there any witnesses to the incident? .         Yes         15. Law Enforcement Notified? .         Yes         16. Has follow-up been completed? .         Yes         Yes         Yes |
|----------------------------------------------------------------------------------------------------|----------------------------------------------------------------------------------------------------|
| When returned<br>to the case page<br>click <b>Submit</b> to                                                                                         | Fozzy Bear 01/01/1950 (/4 'rs) TEMP001762024048600001 Incident Report                                                                                                    |
| create case                                                                                                    | Contacts / Legal Representative                                                                                                    |
|                                                                                                    | © Request Detail     Incident Report     ``          ● Diagnosis               ● Documents(0)               ● Questionnaires(1 of 1)                                                                                                    |
|                                                                                                    | Notes      CANCEL CASE      SUMMT                                                                                                    |
| Case status will<br>display <b>In</b><br><b>Review</b>                                                                                              | CONSUMER NAME GENDER DATE OF BIRTH CONSUMER ID CONSUMER ID/PLAN CASE TYPE CONSUMER CONTRACT                                                                                                    |
| Reason-Initial<br>Incident<br>Review                                                                                                    | CASE ID CASE CONTRACT SUBMITTED ON COMPLETED ON REASON OUTCOME           241500115         VVV Incident Management         5/29/2024 14/0/37 PM         Initial Incident Review                                                                              |
| Notification of                                                                                                    | Levels reporting () rover(o) messager(o)                                                                                                    |
| Death will<br>include a<br>notification of<br>death letter                                                                                          | CASE ID         CASE CONTRACT         SUBMITTED ON         COMPLETED ON         REASON         OUTCOME           VM Incident Management         5/79/7074 10 fb / 9 AM         Initial In-inform Management         For any other information                |
| Navigate to<br>Letters/Reports<br>tab to view                                                                                                    | Case Overview     Letters/Reports(2)     Notes(0)     Messages(0)       File Name     File Size     Statistication       Notification     A54.64 KB                                                                                                    |
| Click the link to<br>download and<br>open                                                                                                    | IncidentReport:241500002.pdf                                                                                                    |

| Review<br>notification of<br>death report | E Notification of Death 1 / 1   − 100% +   E Ø E :                                                                                                    |
|-------------------------------------------|----------------------------------------------------------------------------------------------------|
|                                           | HEALTH Notification of Death                                                                                                    |
| Providers may                             |                                                                                                    |
| 1 Toviders may                            | Section 1: gency/reporter information                                                                                                    |
| download or                               | Program type ILDUW Agency Varine Test Provider                                                                                                    |
| print report as                           | Submitter Fmail Learnwider994@vahon Date Submitter 5/29/2024 0/4 AM                                                                                                    |
| needed                                    | .com                                                                                                    |
| needed                                    | Section II: Information About the Deceased                                                                                                    |
|                                           | Name Dani lest Case ID 24150002                                                                                                    |
|                                           | Webuckati Webuckati We                                                                                                    |
|                                           | Location of Death Home                                                                                                    |
|                                           | How did you become Phone                                                                                                    |
|                                           | aware of the dealth?                                                                                                    |
|                                           | and Conditions prome                                                                                                    |
|                                           | Section III: Manner of Death                                                                                                    |
|                                           | Manner of Death NA                                                                                                    |
|                                           | Accidental Death NA<br>Additional Information                                                                                                    |
|                                           | Other N/A                                                                                                    |
|                                           | Section IV: Unexplained/Suspicious/Untimely Death Additional Information                                                                                                    |
|                                           | Describe all life saving measures attempted (if<br>applicable) and why, if none were attempted<br>N/A                                                                                                    |
|                                           | Describe circumstances preceding death (if                                                                                                    |
|                                           | known) VC<br>Indicate agencies/authorities notified, if                                                                                                    |
|                                           | necessary N/A                                                                                                    |
|                                           | Agencies notified Other<br>For BMS lise Only - DN Not Write in This Section                                                                                                    |
|                                           | Date of Mortality Review Committee                                                                                                    |
|                                           | Action Required Druther action required                                                                                                    |
|                                           | Additional actions required                                                                                                    |
|                                           |                                                                                                    |
|                                           |                                                                                                    |
| Reviewing the l                           | Message Center                                                                                                    |
| g                                         |                                                                                                    |
| Messages are                              |                                                                                                    |
|                                           |                                                                                                    |
| viewable in the                           | Home Cases Create Case Consumers Setup Message Center 26                                                                                                    |
| message center                            |                                                                                                    |
| regarding case                            | Change Context Test Provider, West Virginia                                                                                                    |
| follow ups                                |                                                                                                    |
| ioliow-ups                                |                                                                                                    |
|                                           |                                                                                                    |
|                                           |                                                                                                    |
| Select Message                            | HOME WORKIN-PROGRESS                                                                                                    |
| Center or Go to                           | 26 Messages Go to Message Center                                                                                                    |
| Massaga                                   | for review or action                                                                                                    |
| Message                                   |                                                                                                    |
| Center                                    |                                                                                                    |
|                                           |                                                                                                    |
| CIICK VIEW to                             | MESSAGE CENTER                                                                                                    |
| read a message                            |                                                                                                    |
| Clear to delate                           | CASE ID 😄 REQUEST 😄 CONTRACT 😄 CONSUMER 🖨 FROM 😄 SUBJECT 👙 TO 😄 SENT ON 🗢 ACTION                                                                                                    |
| Clear to delete                           | Z4150000B         WV Incident Management         Active Batch         Acentra Health         WV IMS - Incident Requires Follow-Up         Test Provider         5/30/2024 4:10:52 PM         View         Clear                                                                                                    |
| Case ID to go to                          | 241500011 WV Incident Management Active Batch Acentra Health WV IMS - Incident Requires Follow-Up Test Provider 5/30/2024 4:10:52 PM View Clear                                                                                                    |
| the case                                  | 241500012 WV Incident Management Active Batch Acentra Health WV IMS - Incident Requires Follow-Up Test Provider 5/30/2024 4:10:52 PM View Clear                                                                                                    |
|                                           |                                                                                                    |
|                                           | Visual visual visua<br>Visual visual visual visual visual visual visual visual visual visual visual visual visual visual visual visual visual visual visual visual visual visual visual visual visual visual visual visual visual visual visual visual visual visual visual visual visual visual visual visual visual visual visua |

| Reply to a<br>message by<br>clicking View<br>next to the<br>message, then<br><b>Reply</b>                                      | View Messages         Case Id: 241500006 Request: R00 Contract: WV Incident Management Consumer: Fozzy Bear         To: Test Provider From: Acentra Health Date: 5/30/2024 4:10:31 PM         Subject: WV IMS - Incident Correction Required         Message:         Incident Case Number 241500006 requires correction. Please make the requested modification.         Previous Messages:         To: Test Provider From: Acentra Health Sent On: 5/30/2024 4:10:31 PM Subject: WV IMS - Incident Correction Required         Message:         Incident Case Number 241500006 requires correction. Please make the requested modification.         Previous Message:         To: Test Provider From : Acentra Health Sent On: 5/30/2024 4:10:31 PM Subject: WV IMS - Incident Correction Required         Message:         Incident Case Number 241500006 requires correction. Please make the requested modification.         Cancel       Reply                                                                             |
|----------------------------------------------------------------------------------------------------|----------------------------------------------------------------------------------------------------|
| Enter your<br>message and<br>click <b>Send</b>                                                                                 | Reply to Message         Case Id: 241500006 Request: R00 Contract: WV Incident Management Consumer: Fozzy Bear         To: Test Provider From: Acentra Health Date: 5/30/2024 4:10:31 PM         Subject: WV IMS - Incident Correction Required         Consumer:         Incident Case Number 241500006 requires correction. Please make the requested modification.         Reply         SUBJECT •         Re: WV IMS - Incident Correction Required         Message         My IMS - Incident Correction Required         Message         Message @ out the field         Message @ out the field         Please @ out the field         Please @ out the field         Please @ out the field         Please @ out the field         Please @ out the request.                                                                                                    |
| Q2 Follow-Up F<br>Providers will<br>receive a<br>message that                                                                  | Cequired Review                                                                                                    |
| Tollow-up is<br>required<br>Within a case,<br>expand the<br>Questionnaire<br>tab and click on<br>the Q2_Follow-<br>up Required | Questionnaire Name ♣       Status       Action         03. Provider Incident Follow-up*       ●       ●       Actions ●         02. Follow-up Required *       ●       ●       ●       ●       ●       ●       ●       ●       ●       ●       ●       ●       ●       ●       ●       ●       ●       ●       ●       ●       ●       ●       ●       ●       ●       ●       ●       ●       ●       ●       ●       ●       ●       ●       ●       ●       ●       ●       ●       ●       ●       ●       ●       ●       ●       ●       ●       ●       ●       ●       ●       ●       ●       ●       ●       ●       ●       ●       ●       ●       ●       ●       ●       ●       ●       ●       ●       ●       ●       ●       ●       ●       ●       ●       ●       ●       ●       ●       ●       ●       ●       ●       ●       ●       ●       ●       ●       ●       ●       ●       ●       ●       ●       ●       ●       ●       ●       ●       ●       ●       ●       ●       ● <t< th=""></t<> |

link

| Reviewer<br>requirements Q2_Follow-up Required                                                                                                |                      |
|----------------------------------------------------------------------------------------------------|----------------------|
| requirements Q2_Follow-up Required                                                                                                    |                      |
|                                                                                                    |                      |
| 1. Below are items required for a complete review of the incident. Please review and complete the Provider Incident Follow-up Questionnaire a | ttached to the case. |
| box Need you to do XYZ                                                                                                    | ^                    |
|                                                                                                    |                      |
| Click Return to                                                                                                    | 11                   |
| tab once                                                                                                    |                      |
| reviewed                                                                                                    | AS COMPLETE 7        |
| Q3 Provider Incident Follow-up Review                                                                                                    |                      |
| Refer to steps                                                                                                    |                      |
| for Q2 follow up                                                                                                    |                      |
| required Questionnaires(2 of 3)                                                                                                    |                      |
| Questionnaire Name 🔶 Status Action                                                                                                    |                      |
| Within a case, O3_Provider Incident Follow-up*                                                                                                |                      |
| expand the Not Started                                                                                                    |                      |
| tab and click on                                                                                                    |                      |
| the Ol:Incident*                                                                                                    |                      |
| Q3_Provider Completed                                                                                                    |                      |
| Follow-up link                                                                                                    |                      |
| Questionnaire                                                                                                    |                      |
| will open in a                                                                                                    | 8                    |
| new tab  Provider Incident Follow-up 1. Name of person completing follow-up: •                                                                |                      |
|                                                                                                    |                      |
| Complete                                                                                                    |                      |
| 2. Date follow-up completed: *                                                                                                    | #                    |
| 3. Was an internal investigation conducted? (Please refer to program policy to identify whether an investigation is required ).               |                      |
| o : has an menugation conducted. (rease refer to program pointy to dening meture) an intestigation o required, r                              | _                    |
|                                                                                                    |                      |
|                                                                                                    |                      |
| Referral assigned for investigation     Referral not assigned for investigation                                                               | _                    |
| ○ Not currently known                                                                                                    | _                    |
| O Not Applicable- Incident not related to abuse, neglect or exploitation                                                                      |                      |
|                                                                                                    |                      |
| Select wark as Complete when 5. Please include any additional follow-up information *                                                         |                      |
| finished                                                                                                    |                      |
|                                                                                                    | •                    |
| Note: Changes                                                                                                    |                      |
| /Corrections                                                                                                    |                      |
|                                                                                                    |                      |
| once marked as Autosaved MARK AS COMP                                                                                                    | LETE >               |

| _       |            |                |              |
|---------|------------|----------------|--------------|
| Version | Comments   | Update by      | Date Updated |
| 1       | JA Created | Johanna Mulbah | 5/29/24      |